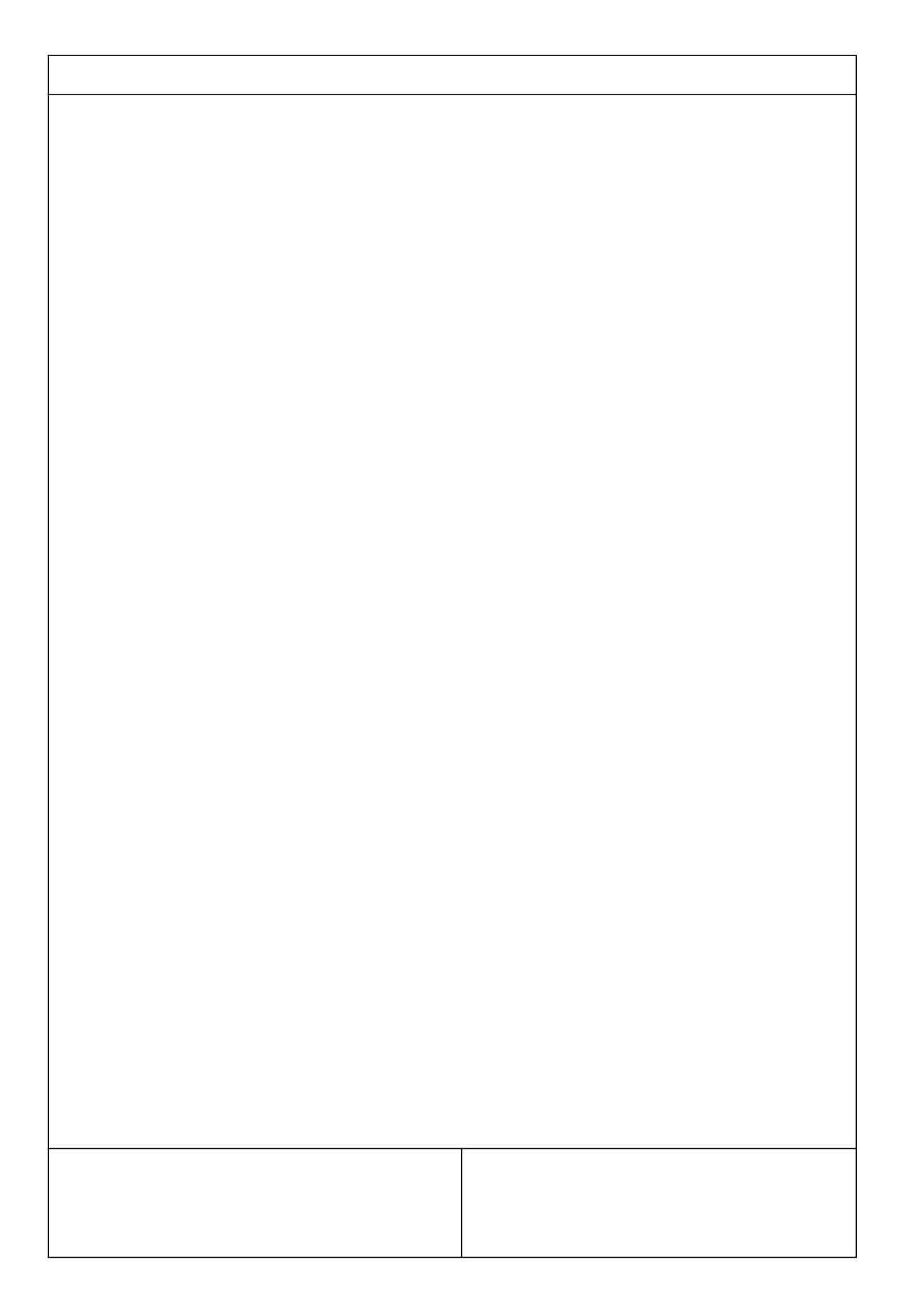

\_\_\_\_\_

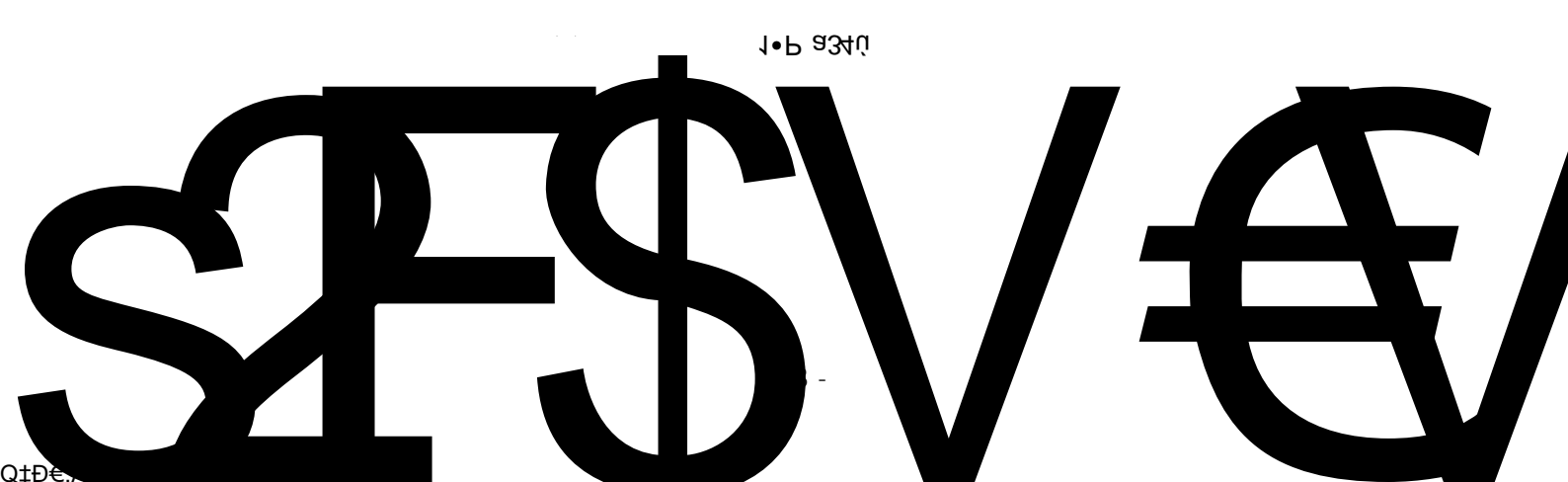

`Ä 4

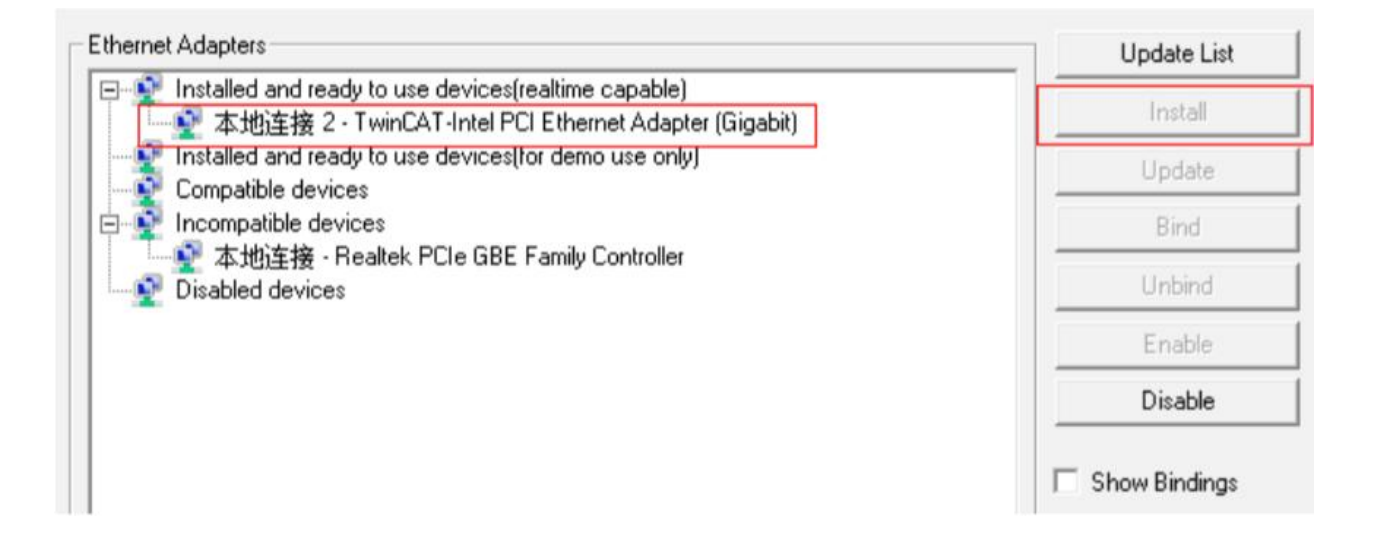

| M TwinCAT Project7 - Microsoft Visual Studio                                                                                                 | (Administrator)                                   |
|----------------------------------------------------------------------------------------------------|---------------------------------------------------|
| FILE EDIT VIEW PROJECT BUILD DE                                                                                                    | BUG TWINCAT TWINSAFE PLC TOOLS SCOPE WINDOW HELP  |
| 0·0 🔀 • 🖬 • 😭 🖬 🕌 🗶 đ á                                                                                                    | ッ - ペ - ト Attach ・ Release ・ TwinCAT RT (x64) ・ 声 |
| · · · · · · · · · · · · · · · · · · ·                                                                                                    |                                                   |
| Solution Explorer 🔹 🖗                                                                                                    | x                                                 |
| 00 G 10 - 🗊 🕨 🗕                                                                                                    |                                                   |
| Search Solution Explorer (Ctrl+;)                                                                                                    | <mark>. م</mark>                                  |
| Solution 'TwinCAT Project7' (1 project)  SySTEM  SYSTEM  MOTION  PLC SAFETY  SAFETY  C++  JOD Pevices C++ C++ C++ C++ C++ C++ C++ C++ C++ C+ |                                                   |
| Mappings Add New Item                                                                                                    | IG:nd                                             |
| Add Existing Item                                                                                                    |                                                   |
| Export EAP Confi                                                                                                    | g File                                            |
| 💥 Scan                                                                                                    |                                                   |
| 🗇 Paste                                                                                                    | Ctrl+V                                            |
| Paste with Links                                                                                                    |                                                   |

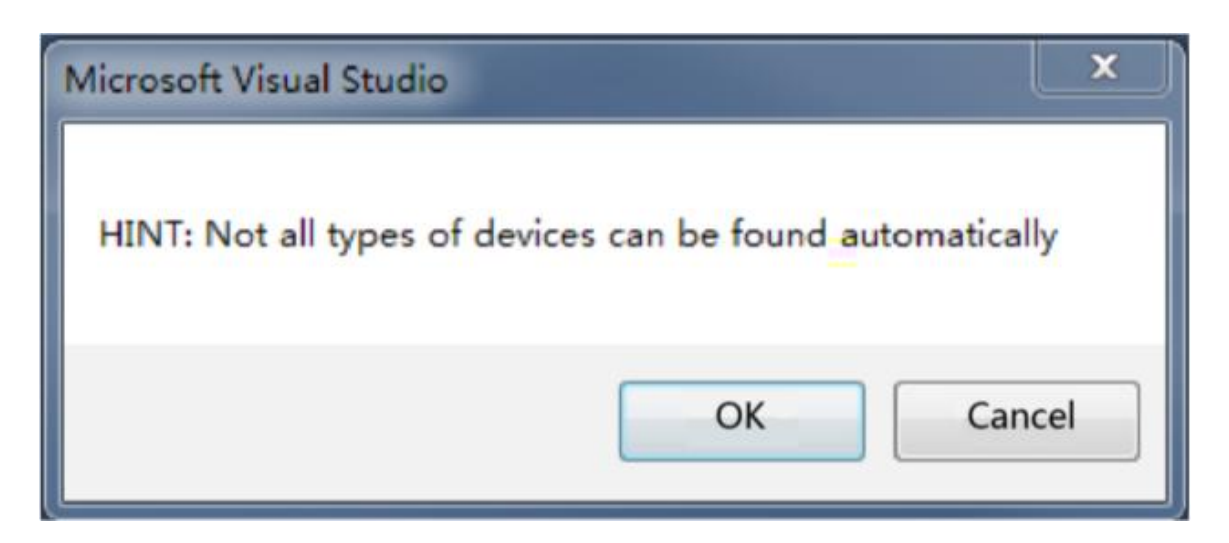

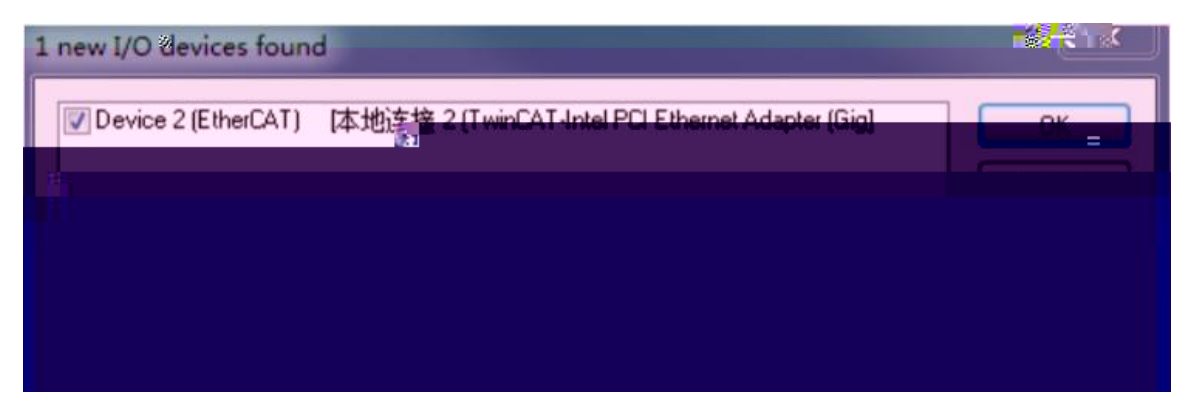

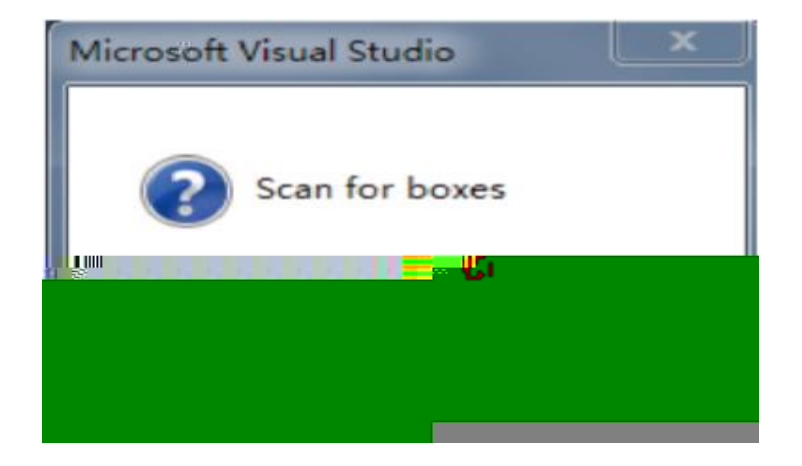

| EtherCAT drive(s) add  | ed                                      | × |
|------------------------|-----------------------------------------|---|
| Append linked avis to: | NC - Configuration                      |   |
|                        | <ul> <li>C10 — Considuration</li> </ul> |   |

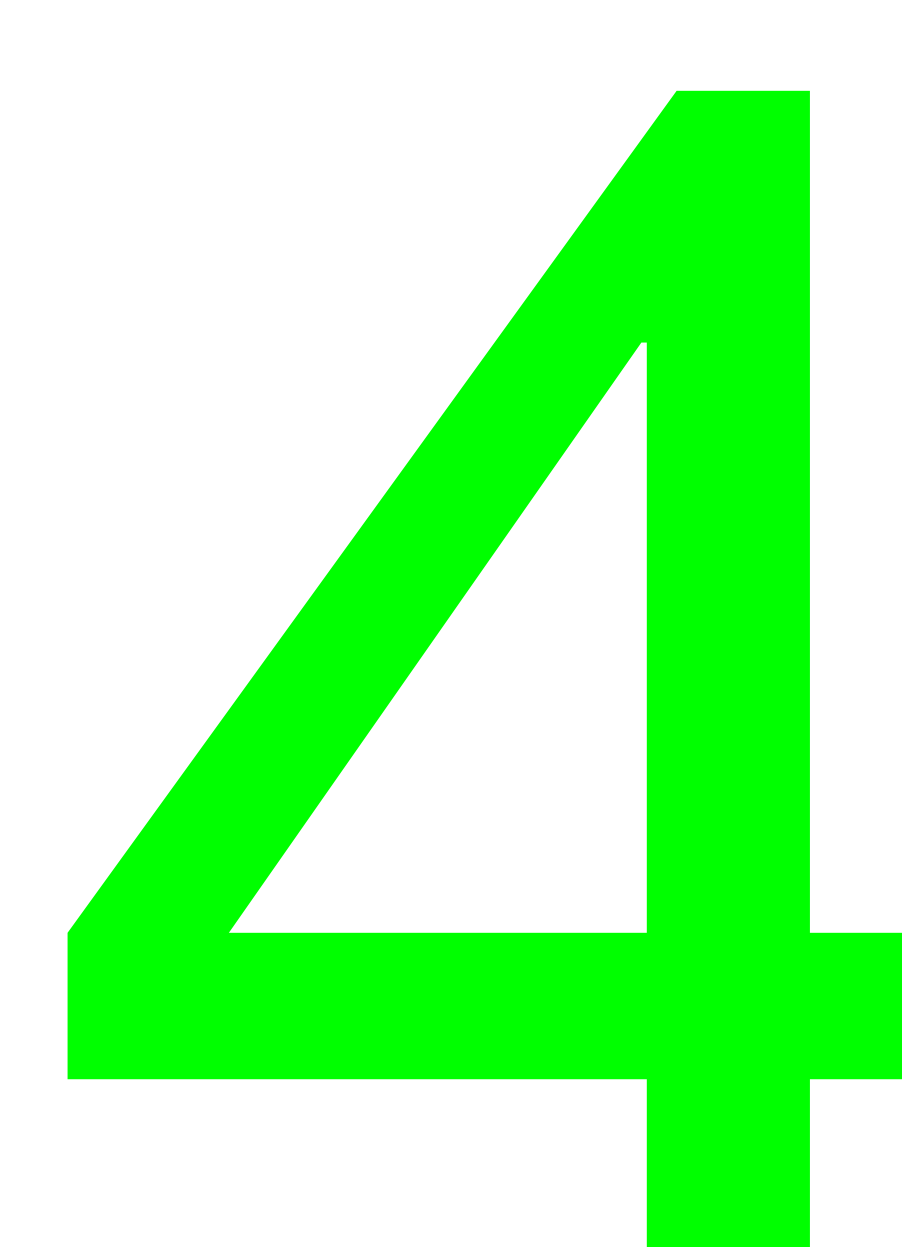

| M    | TwinCAT Project | t7 - Microsoft | t Visual S | tudio |         |          |     |       |        |        |              |      |   |  |
|------|-----------------|----------------|------------|-------|---------|----------|-----|-------|--------|--------|--------------|------|---|--|
| FILE | EDIT VIEW       | PROJECT        | BUILD      | DEBUG | TWINCAT | TWINSAFE | PLC | TOOLS | SCOPE  | WIGDOW | HELP         |      |   |  |
| G    | · O 18 · D      | - 🖆 🗎 🛓        | •          | F a 7 | - 6 - 1 | Attach * |     |       | - Polo |        | TwinCAT PT ( | (64) | - |  |
|      |                 |                |            |       |         |          |     |       |        |        |              |      |   |  |
|      |                 |                |            |       |         |          |     |       |        |        |              |      |   |  |
|      |                 |                |            |       |         |          |     |       |        |        |              |      |   |  |
|      |                 |                |            |       |         |          |     |       |        |        |              |      |   |  |
|      |                 |                |            |       |         |          |     |       |        |        |              |      |   |  |
|      |                 |                |            |       |         |          |     |       |        |        |              |      |   |  |
|      |                 |                |            |       |         |          |     |       |        |        |              |      |   |  |
|      |                 |                |            |       |         |          |     |       |        |        |              |      |   |  |
|      |                 |                |            |       |         |          |     |       |        |        |              |      |   |  |
|      |                 |                |            |       |         |          |     |       |        |        |              |      |   |  |
|      |                 |                |            | 17.2  |         |          |     |       |        |        |              |      |   |  |
|      |                 |                |            |       |         |          |     |       |        |        |              |      |   |  |
|      |                 |                |            |       |         |          |     |       |        |        |              |      |   |  |
|      |                 |                |            |       |         |          |     |       |        |        |              |      |   |  |
|      |                 |                |            |       |         |          |     |       |        |        |              |      |   |  |
|      |                 |                |            |       |         |          |     |       |        |        |              |      |   |  |
|      |                 |                |            |       |         |          |     |       |        |        |              |      |   |  |
|      |                 |                |            |       |         |          |     |       |        |        |              |      |   |  |
|      |                 |                |            |       |         |          |     |       |        |        |              |      |   |  |

12

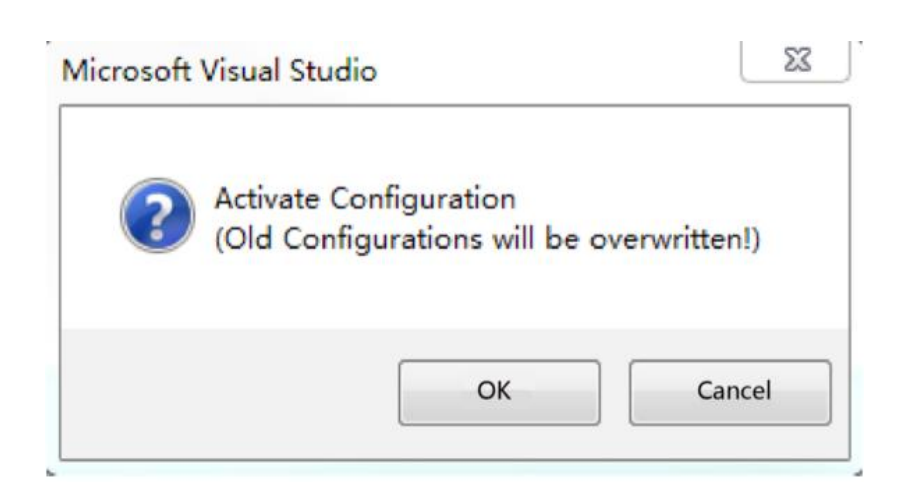

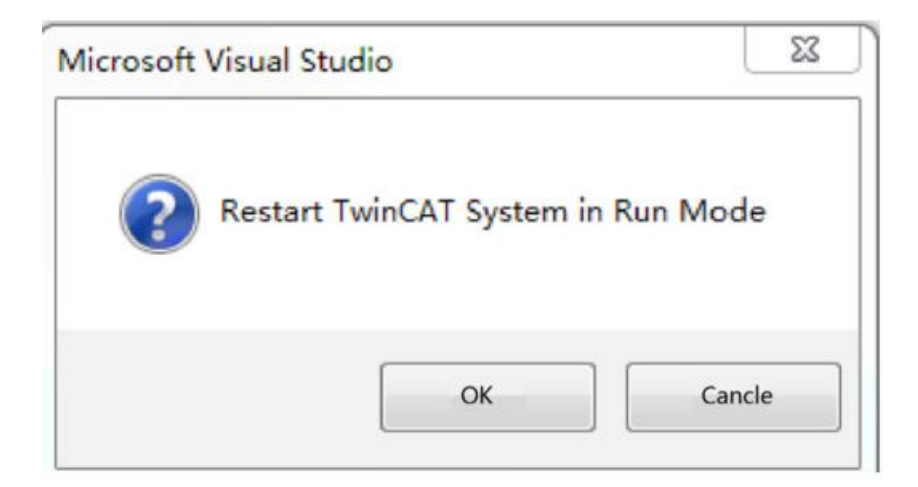

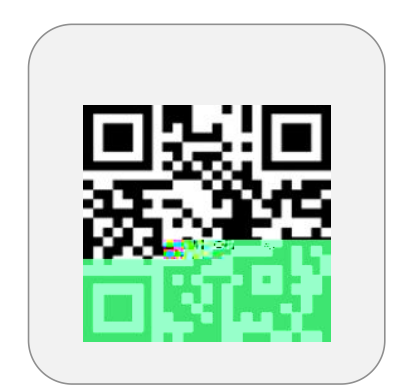

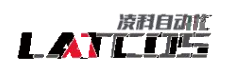

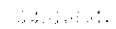

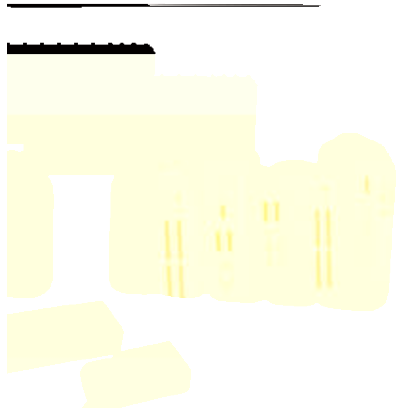

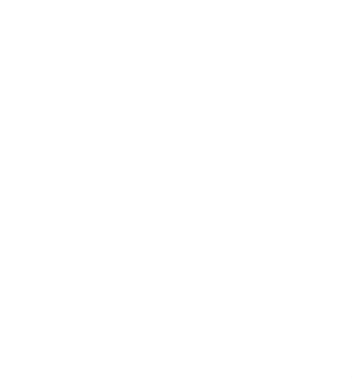